## **Resetting Your Password**

VRISM passwords are required to be reset every 90 days. If it has been over 90 days since you last reset your password, or you cannot remember your password, you can reset it yourself by following the steps below. Log into VRISM as normal until you reach the Password section;

nter the information b

- **Step 1:** Click "Forgot Password" to the right of the password field.
- Step 2: Enter your username (casesensitive) and email address. Please note, this must match the email address we have on file for your login in order to receive an automated password reset email.
- Step 3: Check your email and click on the link from health.vrism@tn.gov.

| This system is for<br>are in violation of<br>actions. Any inforr<br>disclosed by and to<br>expressly consent: | use by authorized personnel only. Individuals accessing this system without authority or in excess of their authorit<br>deteral and/or State laws, regulations and policies and may be subject to criminal, civil and/or administrative<br>authorized personnel for administrative purposes, including criminal investigations. Anyone using this system<br>to such monitoring and SHOUL DHAVE NO EXPECTATION OF PRIVACY for any information stored or communicate |
|----------------------------------------------------------------------------------------------------|----------------------------------------------------------------------------------------------------|
| or through this sy                                                                                            | tem. Password: Forgot Password?                                                                                                    |
|                                                                                                    | Log In Reset                                                                                                    |

| ail.                                             |                                                                                                    |
|--------------------------------------------------|----------------------------------------------------------------------------------------------------|
| From:                                            | health.vrism@tn.gov                                                                                                    |
| CC:                                              |                                                                                                    |
| ubject:                                          | TN VRVWeb - Reset Password Request                                                                                                    |
| https://v<br>This is an<br>reset you<br>be asked | rrism.tn.gov:443/vrism11/servlet/fpw/WsC+jRUKHNwyQZybg6OKpEMLm2Q<br>a auto generated e-mail in response to your request to reset your password. Click on the link to<br>ur password. If you can not click on the link then copy and paste the link into your browser. You will<br>I for your pin before your can reset your password. |
| Thank yo                                         | ju.                                                                                                    |

Continue Reset

Username

E-mail:

- Step 4: Enter your four-digit pin, and then press "Continue." Your pin is likely the last four of your SSN.
- **Step 5:** Update your password and then click "Continue." Your new password should be saved.

|                          | Pin :<br>Continue Reset                                 |
|--------------------------|---------------------------------------------------------|
|                          | Please Note<br>Please Update your Security Information. |
| New Password:            | * Denotes Required Field                                |
| Confirm New<br>Password: | *                                                       |

In the event this occurs, please restart the login process. If you encounter issues, please contact the VRISM Help Desk for assistance at (855) 874-7686.